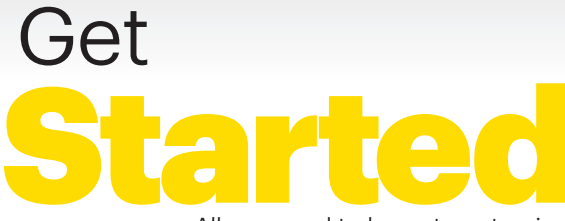

All you need to know to get going.

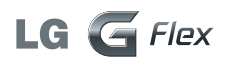

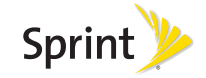

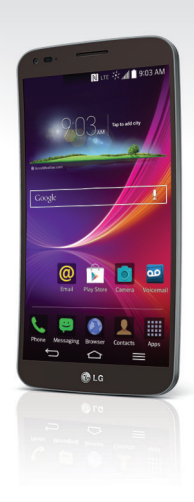

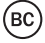

# Welcome!

Thanks for choosing Sprint. This booklet introduces you to the basics of getting started with Sprint Spark<sup>™</sup> and HD<sup>™</sup> Voice capable\* LG G Flex.

**ReadyNow** – For more help in getting up and running with your new phone, take advantage of exclusive **Ready Now** resources at **sprint.com/readynow**. You can even schedule a one-on-one appointment at a Sprint Store near you.

For ongoing support and resources, visit **sprint.com/support**. There, you'll find guides, tutorials, and more to help you get the most out of your phone.

Note: Available applications and services are subject to change at any time.

\* The Sprint Spark enhanced LTE network and HD Voice capability are available in select markets. Visit <u>sprint.com/coverage</u> for more information.

### **Your LG G Flex**

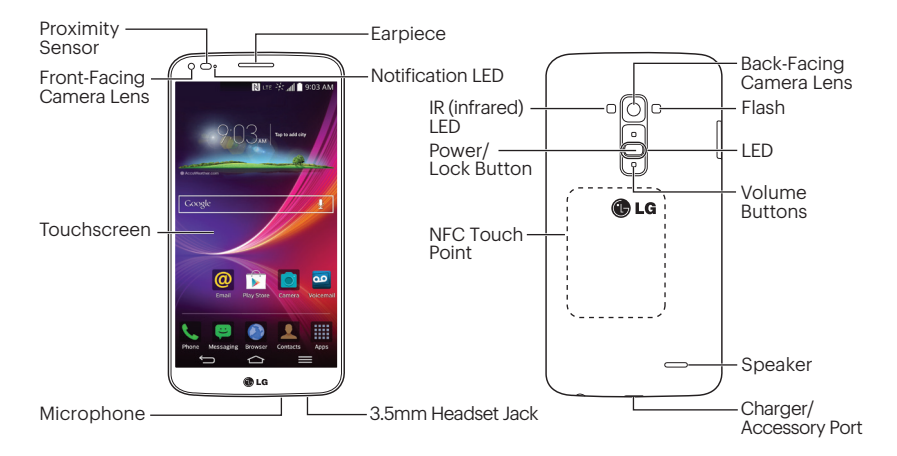

### **Using This Guide**

This Get Started guide is designed to help you set up and use your new LG G Flex. It's divided into four sections to help you find the information you need quickly and easily.

- Get Ready page 5 Find out what you need to do before you use your phone the first time, including inserting a battery and activating Sprint service on your phone.
- Android Basics page 9 Learn some basics about how to move around on your phone, use the Home screen, and enter text. If you're familiar with Android phones, you can probably skip these pages (although a refresher course never hurt anyone).
- Use Your Phone page 13 Take advantage of your phone's features and Sprint services, from the basics (Making Calls) to the more advanced (using Google Play™, Wi-Fi™, and more).
- Tools & Resources page 29 Find useful tips for your phone and discover resources and other helpful Sprint information. For additional information including the full User Guide, videos, tutorials, and community forums, visit <u>sprint.com/support</u>.

### **Get Your Phone Ready**

**Before you start:** Visit **sprint.com/readynow** to learn about transferring contacts, calendars, and more from your old phone.

**Note:** Your LG G Flex is a solid-state device. The battery cannot be removed so there is no battery installation required.

#### **Charge the Battery**

- 1. Connect the charging adapter and USB cable.
- 2. Plug one end of the USB cable into the phone's Charger/Accessory Port and the other end into an electrical outlet.

#### Turn the Phone On

Press and hold the Power/Lock Button to turn your phone on.

#### Turn the Screen On and Off

- To quickly turn the display screen off, press the **Power/Lock Button** on the back of the phone.
- To turn the screen on and display the unlock screen, press the **Power/Lock Button** .

#### **Unlock the Screen**

▶ Swipe any part of the screen to unlock it.

#### Turn the Phone Off

Press and hold the Power/Lock Button on the back of the phone and then tap Power off > OK to turn the phone off.

### **Get Your Phone Ready**

#### TalkBack

Before the activation process can begin, the device will prompt the TalkBack voice navigation feature. TalkBack is an Accessibility Service that helps blind and vision-impaired users interact with their devices more easily. To bypass this feature, tap **Next**.

To disable TalkBack, follow these steps:

#### 1. Tap 🔁 > 💻 > System settings.

- 2. Place two fingers on the screen to activate scrolling and move your fingers in an upward direction to scroll.
- 3. Tap Accessibility > TalkBack.
- 4. Tap the OFF/ON toggle switch.

Note: When Talkback is turned on, the touchscreen settings require the user to first tap an item they wish to select, and then double tap the item again in order to access the feature.

### **Activate Your Phone**

#### Activate Your Phone

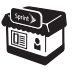

If you purchased your phone at a Sprint Store, it is probably activated and ready to use.

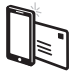

If you received your phone in the mail, and it is a new Sprint account or a new phone number, your phone is designed to activate automatically when you first turn it on. When you turn the phone on for the first time, you should see a Hands Free Activation screen. which may be followed by a PRL Update screen and a Firmware Update screen. Follow the onscreen instructions to continue. To confirm your activation, make a phone call.

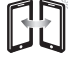

If you received your phone in the mail and it is going to be activated on an existing number (you're swapping phones), go to sprint.com/activate and follow the instructions. When you have finished, make a phone call to confirm your activation.

If your phone is still not activated, visit <u>sprint.com/support</u> for assistance. If you do not have access to the Internet, call Sprint Customer Service at **1-888-211-4727** from another phone.

visit sprint.com/readynow for more information to get your phone up and running

### **Phone Basics**

These instructions help you set up various options and applications, including setting up your Google™ Account.\*

#### **Sprint Connections Optimizer**

Following phone activation, you may see a Sprint Connections Optimizer notice. Read the notice and tap **I Agree** to allow your phone to connect automatically to the best available data network, including Wi-Fi.

Note: You can turn off Sprint Connections Optimizer at any time. Tap C > > System settings > More... > Mobile networks > Connections Optimizer.

#### Set Up a Google Account

Setting up a Google Account lets you access many features of your Android phone. It also allows you to sync Google contacts and apps you may previously have used.

## 1. Tap > > System settings > Accounts & sync.

#### 2. Tap Add account > Google.

- **3.** Follow the prompts to set up a new Google Account or sign in to an existing Google Account.
- \*You do not need to sign up for a Google Account to use your phone; however, to download content from the Google Play™ Store app, you must link your phone to a Google Account.

### Android<sup>®</sup> Basics: Getting Around Your Phone

#### Move Around Your Phone's Menus and Screens Using Gestures

Your phone's touchscreen lets you control everything through various types of touches, or gestures.

Tap: When you want to press onscreen buttons, select items such as application and settings icons, or type, simply tap the screen with your finger. A light tap works best.

**Touch and hold:** To open the available options for an item (for example, options for a contact), simply touch and hold the item.

**Drag:** To scroll through a list or move slowly, drag across the touchscreen horizontally or vertically. For example, tap **Contacts** and then drag the list up or down.

Swipe or slide: To swipe or slide, quickly move your finger across the surface of the screen, without pausing when you first touch it (so you don't drag an item instead). For example, you can slide the screen up or down to scroll through a list, or browse through the different Home screens by swiping from left to right (and vice versa).

**Pinch-to-Zoom:** "Pinch" the screen using your thumb and forefinger to zoom out or zoom in when viewing a picture or a Web page. (Move fingers inward to zoom out and outward to zoom in.) You can also doubletouch the screen to zoom in and then double-touch again to zoom out.

### **Your Home Screen**

#### Viewing Extended Screens

Your phone's Home screen extends horizontally to six additional screens. This gives you room to customize your phone and put the things you need front and center, just a swipe away.

- To display the Home screen, tap 🛆 from any screen.
- To view extended screens, swipe the screen left or right. There are three additional screens on each side of the Home screen.

#### **Notifications Panel**

When you see a notification icon on the left side of the status bar, drag the Status Bar down to display the Notifications Panel. Tap a notification to open the related application, such as messaging, call list, or event.

To close the panel, drag the bottom bar up.

#### Add Items to Your Screens

- 1. Choose a screen and touch and hold an empty area of the screen.
- 2. Tap either Apps, Widgets, or Wallpapers.
- **3.** Touch and hold the desired shortcut and drag to your screen.
- 4. Release your finger.

### Keys

#### **Function Keys**

Just below the touchscreen, you'll find a row of three static keys that let you perform specific functions.

- Back Key ( ) Tap to return to the previous screen view.
- Home Key ( ) Tap to return to the Home screen. Touch and hold to view a list of recently-used apps.
- Menu Key () Tap to open contextspecific menus.

#### Open Apps

Open Apps

- If an app is on one of your Home screens, just tap it to open it.
- If an app is not available from your Home screen, tap 
   íf you're not already on the Home screen), tap Apps 
   to display the apps list, and then tap the app from the alphabetical list. You may have to scroll to the side to find the app you're looking for.

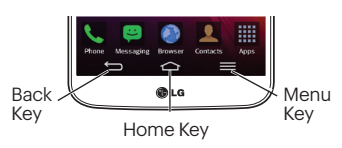

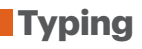

#### Language and Keyboard Settings

You can change your text entry options through the Language & input settings menu. These may include selecting touchscreen keyboard options (LG Keyboard and Swype), or Google voice typing, spelling correction, personal dictionary, and language.

#### ► Tap △ > ■ > System settings > Language & input and then tap an option.

- To change the language for your keyboard, tap **Language**.
- To select a keyboard type, tap **Default** and select an input method.
- To change the language and keyboard settings, tap \*\* next to Google voice typing, LG Keyboard, or Swype.

#### LG Keyboard

Use the LG Keyboard to enter text one letter at a time.

#### Using Swype to Enter Text

Swype lets you enter words by tracing over the letters in a single motion.

• Touch an onscreen character, and then, while maintaining your finger onscreen, drag to the next character in the desired word.

#### **Google Voice Typing**

Use your voice to enter text instead of typing.

- 1. From any screen where you can enter text, touch the input field to reveal the keyboard.
- 2. Touch 🗳 and speak clearly.

### **Use Your Phone: Calls**

#### Make a Phone Call

- 1. Tap -> Phone >> Dial tab to display the phone dialpad.
- Tap the digits of the number you want to call on the dialpad. Tap x to delete one or more digits.
- 3. Tap 🕓 to place the call.

#### **Respond to an Incoming Call**

- On the incoming call screen, flick the **Answer** icon in any direction.
- Flick the **Decline** icon in any direction to send the call to your voicemail inbox.
- Flick the Decline with message icon in any direction to ignore the call and send a message to the caller.

Note: While on a call and holding the phone near your face to speak, the touchscreen automatically deactivates to avoid accidental screen presses. When you move the phone away from your face, the touchscreen automatically reactivates.

### Voicemail

#### Set Up Your Voicemail

All unanswered calls are automatically transferred to your voicemail, even if your phone is in use or turned off. You should set up your voicemail and personal greeting as soon as your phone is activated:

- 1. Tap C > Phone (Tap the Dial tab, if the screen is not already on the dial screen.)
- 2. Touch and hold 1.
- **3.** Follow the voice prompts to create your password and record your name and greeting.

## Sprint strongly recommends setting a voicemail password.

#### **Retrieve Your Voicemail**

► Tap > Phone and then touch and hold .

#### From any other phone:

- 1. Dial your wireless phone number.
- **2.** When your voicemail answers, tap  $\bigstar$ .

#### Visual Voicemail

This gives you a quick and easy way to access your voicemail. Now you can find the exact message you are looking for without having to listen to every voicemail first.

#### 1. Tap 💶 > 🔳 > Voicemail 🔤.

2. Tap **Personalize now** and follow the system prompts to set up your Visual Voicemail.

### Contacts

Your phone's Contacts application lets you access and manage contacts from a variety of sources, including Gmail, Exchange, Facebook, Twitter, contacts synced from your computer, and old-fashioned contacts entered by hand.

#### View Contacts

#### 1. Tap 🕋 > Apps 🔳 > Contacts 📕

2. Scroll through the list to view your contacts.

#### Add a New Contact

1. Tap 🕋 > Apps 🔜 > Contacts 🔜 > 🕂.

**Note:** You may be prompted to select an account to sync your new contact with.

- **2.** Add as much or as little information as you want.
  - To add information in a field, tap the field to display the touchscreen keyboard.
  - To assign a number or address type (such as HOME, MOBILE, WORK, etc.), tap the label next to the number or address field.

• To assign a picture, tap the icon next to the name, select a location, and tap a picture. You can also take a new picture.

#### 3. Tap Save when you're finished.

**Note:** If you have contacts associated with your Gmail account, they are automatically synced with your phone.

#### Edit Contacts

- 1. Tap 🔁 > Apps 🔳 > Contacts 📕
- 2. Tap a contact to open it, and then tap 🔼
  - Tap a field to add or edit information.
- 3. Tap Save when you're finished.

Note: To delete a contact, tap > Delete > Yes.

### Messaging

#### Send a Message

- 1. Tap 🗠 > Apps 🔳 > Messaging 🔳 > 🗹.
- 2. Enter a phone number or email address in the "To" field.
- **3.** Tap the "Enter message" field and type your message.
  - To insert pictures or other files, tap  $\mathscr{O}.$
- 4. When you are finished, tap Send.

**Note:** For information on taking pictures and recording videos with your phone, see "Camera & Camcorder" on page 20.

#### Access Messages

- If you have a new message notification, drag the Status Bar down to open the Notifications Panel. Tap a message to open and read it.

#### Read and Reply to Messages

- ► Tap 🔁 > Apps 🖩 > Messaging 📃
  - To open a message, tap it. Tapping a text message or a social networking message opens the message and all its replies.
  - To reply to a text or social networking message, open it and enter your reply in the text box at the bottom.
  - To forward a text message, touch and hold the message to bring up an options menu, tap **Forward**, and select or enter a recipient.

## Be a hero. Don't drive distracted.

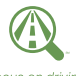

sprint.com/focusondriving

ocus on drivin

### Email

You can link multiple email accounts to your LG G Flex, including Exchange server accounts. You can set up email accounts directly through the settings menu or email application.

#### Set Up a Gmail<sup>™</sup> Account

#### 1. Tap 🔼 > Apps 🖩 > Gmail 😭.

**2.** Follow the instructions to set up or sign in to a Gmail account.

Note: Although you need a Gmail account to use certain features such as Google Play™, you do not have to use Gmail as the default account for your phone.

Note: When setting up a new Google Account, you will be prompted to add a secondary email address. Enter a second Gmail address or any other email address from which you currently send and receive email. This address is used to authenticate your account should you ever encounter problems or forget your password. It is strongly encouraged for Android users so you can regain access to Google services and purchases on your phone.

### Email

#### Set Up an Email Account

#### 1. Tap 🕋 > Apps 🖩 > Email 👰.

- **2.** Follow the instructions to sign in to your email account.
  - Tap Manual setup to configure your connection settings manually (POP3, IMAP, or Exchange). Follow the on-screen prompts and enter the information specific to your carrier.

Note: If you're not sure about your account, tap Next after entering your email address and password. If your phone can't autoconfigure your account, you'll then be asked to configure it manually.

#### Set Up a Microsoft<sup>®</sup> Exchange<sup>®</sup> Account

Use the Microsoft Exchange option to set up Exchange server work email accounts. Contact your IT administrator for account sign-in requirements.

## 1. Tap > > System settings > Accounts & sync.

#### 2. Tap Add account > Microsoft Exchange.

- 3. Enter the Exchange server account details and then tap Next.
  - Contact your Exchange Server administrator for required sign-in information.
- **4.** Select the type of information you want to synchronize and tap **Done**.

### Email

#### Access Email Messages

#### 1. Tap 🕋 > Apps 🎟 > Email 🞯 or Gmail 😭

- If necessary, tap the email account you want to use.
- 2. From the inbox, tap the message you want to view.

#### Send an Email Message

- 1. Tap 🕋 > Apps 🏼 > Email 🔯 or Gmail 😭
  - If necessary, tap **Inbox** and tap the email account you want to use.

2. Tap 🛋 or 🖾

- 3. Enter an email address in the To: field.
- 4. Enter a subject and a message.
  - To add a Gmail attachment, tap > Attach file and select an attachment.

- 5. Tap Þ or ≥.

#### Access Gmail Messages

- 1. Tap 🕋 > Apps 🏼 > Gmail 😭.
- 2. Select the inbox you want to view.
- **3.** Touch a message to view it.

#### Send a Gmail Message

- 1. Tap 🕋 > Apps 🏼 > Gmail 😭.
- **2.** Tap 🛋.
- 3. Enter an email address or contact name.
- 4. Enter a subject and a message.
  - To add attachments, tap **> Attach file**.
- 5. Touch  $\ge$  to send the message.

### Camera & Camcorder

#### Take a Picture

- 1. Tap 🕋 > Apps 🖩 > Camera 🔯
- 2. Tap o to take the picture.

Record a Video

- 1. Tap 🕋 > Apps 🏼 > Camera 💽.
- 2. Tap 🗑 to switch to Camcorder mode.
- Select MMS (for max 30 second videos to attach to email or messages) or Long video (for longer videos).
- 4. Tap 💽 to begin recording. Tap 💽 to stop.

#### **Camera & Camcorder Settings**

From the camera or camcorder screen, tap
 to open the capture settings menu.
 These settings include Brightness, Focus,
 Image size, Color effect and much more.

### Camera & Camcorder

#### View Pictures and Videos

#### 1. Tap 🕋 > Apps 🏼 > Gallery 🔜

2. Select a folder to display pictures or videos.

- Tap a picture or video to display it full size.
- For video playback, tap the play and pause icons.

#### Share Pictures and Videos by Email, Gmail, or Messaging

- 1. Tap 🕋 > Apps 💷 > Gallery 🔤.
- 2. Tap an album to display the thumbnails.
- 3. Touch and hold a thumbnail and then tap Share.

-or-

Tap the thumbnail to open it and then tap 🛃

- Choose Messaging, Bluetooth, Email, Gmail, Google+, Picasa, YouTube and others as a share method.
- 5. Compose your message and then tap Send,
  ▶, ▶ or Upload.

### Web

### Wi-Fi

Find sports scores, news, and weather. Shop online. Tabbed browsing lets you browse the Web just the way you want to.

#### Go Online

- ▶ Tap 🗠 > Apps 🖩 > Browser 🔯.
  - To go to a specific website, tap the address bar and enter the Web address.
  - To access and manage bookmarks, tap
     Bookmarks or Add to Bookmarks.

#### Connect to a Wi-Fi Network

When you're in range of an available Wi-Fi network, you can use your phone's Wi-Fi feature to access the Internet and other data services.

#### 1. Tap 숩 > 🔳 > System settings.

- 2. Tap the Wi-Fi OFF/ON icon to turn Wi-Fi on.
- 3. Tap Wi-Fi to display a list of available networks.
- 4. Tap a Wi-Fi network to connect. If necessary, enter the security key and tap **Connect**.
  - When you're connected to a Wi-Fi network, you'll see the Wi-Fi icon (ङ) in the Status Bar.

### **Google Play and Google Mobile Services**

Google Play is the place to go to find new apps, games, movies, and more for your phone.

#### **Download Apps and Games**

- 1. Tap 🕋 > Apps 🖩 > Play Store 🕏.
- 2. The first time you visit the Google Play Store app, tap **Accept** to accept the Terms of Service.
- 3. Browse through featured apps and games, or tap at the top of the app to start a search.
- 4. Tap an item to read a description and reviews.
- 5. Tap INSTALL (for free apps) or the price (for paid apps) and follow the onscreen prompts.

**Note:** You must have a Google Account set up on your phone to purchase and download apps from Google Play.

#### Google Mobile Services

- **Gmail** The Google mail service. Your Gmail account lets you access many Google-related services as well as Google Play.
- Google Maps The Google location program. Tap > Apps ■ > Maps № to begin using this service.
- YouTube View and share videos. Tap 
   Apps > YouTube > to browse through and view available videos. Sign in with your Google Account to upload your own videos.

### Bluetooth

## Pair and Connect With a Bluetooth<sup>®</sup> Device

- 1. Tap 📤 > 🔳 > System settings > Bluetooth 🔟.
  - If Bluetooth is not turned on, tap the **Bluetooth** OFF/ON icon to **ON**.
- Select an available device and follow the prompts to pair the devices. You may be required to enter a passcode (often 0000) to complete pairing.
- **3.** Once you're paired, your connection should launch.

#### Share Contacts, Files, or Pictures Using Bluetooth

#### 2. Locate the file you want to share.

**3.** You can send pictures and videos directly from the camera or from Gallery, Calendar events, or Contacts. Not all devices will be able to receive all file types.

#### 4. Tap 🛃 > Bluetooth 📗.

5. Touch the name of the device to which you're sending the file. (If prompted, tap **Yes** to turn Bluetooth on.)

### Portable Wi-Fi Hotspot

Portable Wi-Fi Hotspot allows you to turn your LG G Flex into a Wi-Fi hotspot.

#### Set Up and Activate Your Mobile Hotspot

Note: Risks can be associated with connecting to the public Internet. Your phone allows you to create a mobile hotspot. It is recommended that you use a password or other possible steps to protect against unauthorized access.

- 1. Tap > > > System settings > More... > Wi-Fi hotspot and tap the switch next to Wi-Fi hotspot to turn on this feature.
- 2. Tap Set up Wi-Fi hotspot and enter your settings.
  - Wi-Fi name (SSID) Enter a unique name for your hotspot.
  - Security Select the type of security you want. Other users can access your mobile hotspot only if they enter the correct password.

- **Password** Add a password depending on your Security settings.
- SSID Visibility Choose whether to show or hide your SSID on the network.
- Max users Specify the number of users who can access your hotspot at any given time.

#### Connect a Device to the Mobile Hotspot

- 1. Enable Wi-Fi on your device (for example, a laptop computer).
- Select the Wi-Fi name (SSID) for your mobile hotspot and enter the password if prompted.
- 3. When "Connected" appears on your device, launch your Web browser to confirm you have an Internet connection.

### **Sprint Applications**

#### Sprint ID

Sprint ID lets you instantly personalize your phone with mobile ID packs featuring apps, ringtones, wallpapers, widgets, and more, customized to suit your lifestyle.

#### 1. Tap 🕋 > Apps 🖩 > Sprint ID 🔞.

- 2. From the Choose your ID screen, tap an ID pack to apply it, or tap Get New ID Packs to search for new ID packs.
  - To download a new ID pack, browse through the selection and tap an ID pack to see its details. Tap **Install** and follow the prompts to download the pack.

Once it has been downloaded, drag the Notifications bar down and tap **OK**. Access additional exclusive Sprint features right from your phone.

#### **Download Sprint Applications**

- 1. Tap 🕋 > Apps 🖩 > Sprint Zone 😹.
- From the Sprint Zone Web page, scroll up or down and tap an item to check your account, read the latest news about your phone, load an application, and more.

### **Sprint Applications**

#### Sprint TV & Movies

**Note:** The Sprint TV & Movies application does not come preinstalled on your phone, unless you have downloaded the Sprint ID pack. You will need to download it from Google Play.

Live TV and video on demand. Complete episodes and clips of your favorite primetime shows and movies. Over 50 channels of news, entertainment, weather, sports, and streaming music.

- 1. Tap 🗠 > Apps 🖩 > Sprint TV & Movies 😐.
- 2. In the top bar, tap Home, Live TV, On Demand, Movies, or Shop to find what you want to watch.
  - For quick access, touch a featured item in the center of the screen or select a live option in the bottom bar.

Visit <u>sprintchannels.mobitv.com</u> for more information on channels and pricing.

### **GPS Navigation**

Get turn-by-turn directions to a known address, and find nearby restaurants, stores, and other points of interest.

Google Maps™

▶ Tap 🕋 > Apps 🔳 > Maps 💸

### Music

#### **Open Your Music Player**

- ► Tap > Apps > Music . The Music library screen appears.
  - Music is stored in categories Songs, Albums, Artists, Genres, Playlists, Folders, Nearby devices, and Cloud. Touch a category, and then touch the song or playlist you want to play. Tap ≥ to randomly play all songs.

**Note:** You will need to load music onto your phone before you can listen to music. See "Getting Music."

#### **Getting Music**

Before you can listen to your music, you need to load songs into your phone.

#### Here's one way to do it:

- 1. Use the supplied USB cable to connect your phone to an available USB port on your computer.
- Copy music files from your computer to the music folder, follow the procedures to safely remove the drive, and then disconnect the phone from the USB cable.

### **Tools & Resources: Settings**

Explore ways to customize your phone, set permissions, update your phone, and more in the **Settings** menu.

#### Accessing Settings

1. Tap 📤 > ≡ > System settings.

-or-

Tap 📤 > Apps 🔳 > Settings 💁.

- 2. Select the settings category you want to change. Categories include:
  - Airplane mode
  - Wi-Fi
  - Bluetooth
  - Mobile data
  - Call
  - Roaming

- Share & Connect
- More...
- Sound
- Display
- Home screen
- Lock screen
- Gestures
- One-handed operation
- Storage
- Battery
- Apps
- Multitasking
- Tap & pay
- Accounts & sync
- Cloud
- Guest mode

- Location
- Security
- Language & input
- Backup & reset
- Date & time
- Accessibility
- PC connection
- Accessory
- Activate this device
- System updates
- Printing
- About phone

For detailed information about settings, please see the **User Guide** at <u>sprint.com/support</u>.

### **Battery-Saving Tips**

## Manage the Display Brightness and Screen Timeout

 Tap > > > System settings > Display > Brightness or Screen timeout to modify your settings.

#### Manage Your Phone's Wireless Functions

Disable the Wi-Fi hotspot, Bluetooth, and GPS functions of the phone when you're not using them.

For more useful tips about battery care and safety, see the **User Guide** at <u>sprint.com/support</u>.

### **Manage Your Account**

#### Online: www.sprint.com

- Make a payment, see your bills, enroll in online billing.
- Check minute usage and account balance.
- See or modify the details of your Sprint service plan.
- · Get detailed instructions and download content.

#### From Your Sprint Phone

- Tap 🛆 > 💽 \* 4 ··· 🕻 to check minute usage and account balance.
- Tap 🛆 > 🌆 \star 3 🖷 📞 to make a payment.
- Tap 🔁 > 🛛 \* 2.2.5 to access the Sprint Zone, where you can check your account, update your phone, watch video tutorials, or contact Sprint Customer Service.

#### From Any Other Phone

- Sprint Customer Service: Dial **1-888-211-4727**
- Business Customer Service: Dial 1-888-788-4727

### **Resources**

#### **Resources For Your Phone**

- This Get Started Guide to get you up and running.
- Ready Now Visit <u>sprint.com/readynow</u> for additional help to get started on your new phone. You'll find more information on basic setup, activation, maximizing your phone's performance, and personalization. Plus, you can even schedule a personalized one-on-one Ready Now appointment at a Sprint Store near you.
- Online Support For ongoing help over the life of your phone, visit <u>sprint.com/support</u> to find videos, tutorials, troubleshooting tips, and the complete User Guide for your LG G Flex.

- **Community** Visit <u>community.sprint.com</u> to join the discussion about all things Sprint. Here people help each other make the most of their wireless services with tips, forums, blogs, and the latest news.
- On Your Phone Tap 🔄 > Apps 🔲 > Sprint Zone 🗟 to access account services, Sprint news, phone information, suggested applications, troubleshooting, and more.

### Sustainability

### **Feedback**

At Sprint, environmental responsibility is more than talk. To find out just what we've been up to, use your phone to scan the QR Code<sup>®</sup> below or visit <u>sprint.com/green</u> for more information.

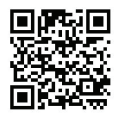

To scan the code, download and install a QR Code<sup>\*</sup> reader from the Google Play Store app, launch the reader, and aim your phone's camera at the image.

## We are interested in your initial impressions of this new Sprint phone.

Within two weeks of your purchase, please go to <u>http://labs.sprint.com/sprintphonesurvey</u> to complete a brief survey. Your feedback will help us provide the wireless features and services you want most.

#### Thank you for choosing Sprint.

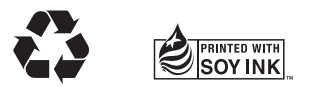

This guide is printed with soy inks and contains 100% post consumer paper.

The services described in this guide may require a subscription to a service plan and/or may incur additional charges. Not all services will work on all phones. Sprint coverage is not available in all markets. See <a href="mailto:sprint.com/coverage">sprint.com/coverage</a> for more details.

Portions of this guide are reproductions of work created and shared by Google and used according to terms described in the Creative Commons 3.0 Attribution License.

Important Privacy Message. This phone is capable of determining its/your geographical location. To set controls for access and use of your location information by others, tap (2) > = > System settings > Location and tap the Location OFF/ON icon to ON. Follow any applicable prompts. These settings for the use of location information can be turned on and off. For some applications and services you select, a phone must be turned on and set to allow collection of location information in order to function.

Please be advised that if you use a third-party application, the application may collect your personal information or require Sprint to disclose your customer information, including location information (when applicable), to the application provider or some other third party. Sprint's policies do not apply to these third-party applications. Please carefully review the application's terms of use and/or the application provider's policies for more information about how the application will collect, access, use or disclose your information before using a third-party application. Terms of use and other policies usually are available on the application provider's website.

©2014 Sprint. Sprint, Sprint Spark and the logos are trademarks of Sprint. HD Voice logo is a trademark of the GSM Association. LG and the LG logo are registered trademarks of LG Electronics, Inc. Gmail, Hangouts, Google Maps, YouTube, Android, Google, Picasa, Google Maps Navigation, Google Books, Google Mobile Services, and Google Play are trademarks of Google, Inc. Other marks are property of their respective owners. Screen images simulated. Appearance of device may vary.

Los servicios descritos en esta guia pueden requerir una suscripción a un plan de servicio y/o pueden incurrir cargos adicionales. No todos los servicios trabajarán en todos los teléfonos. La cobertura Sprint no está disponible en todos los mercados. Visita <u>sprint.com/cobertura</u> para más detalles.

Porciones de esta guía son reproducciones de trabajo creado por y compartido por Google y se utilizan según los términos descritos en la Licencia de Atribución Creative Commons 3.0.

Mensaje importante de confidencialidad. Este teléfono es capas de determinar su propis/su localización por otros, geográficas. Para configurar los controles de acceso y uso de la información suya de localización por otros, toca ED > moder A justes de lasterna > Ubicación y foca OFF/ON icono para encenderlo. Siga cualesquiera instrucciones aplicables. Estas configuraciones para el uso de la información de localización pueden encenderse y pagarse. Para ajgunas aplicaciones y algunos servicios que usted seleccione, un teléfono deberá estar encendido y configurado para permitír la colección de información de localización para poder funcionar.

Por tavor, dése por enterado de que si usted usa una aplicación de terceros, la aplicación puede que coleccione su información personal o requerir que Sprint divulgue su información de cliente, incluyendo la políticas Sprint no aplican a estas aplicaciones de terceros. Por tavor, revise cuidadosamente los términos aplicación coleccionará, tendrá acceso a, usará o divulgará su información antes de uso y políticas del proveedor de la aplicación para más información sobre cómo la aplicación coleccionará, tendrá acceso a, usará o divulgará su información antes de usor y otras políticas normación políticas del proveedor de la aplicación para más información sobre cómo la terceros. Los términos de uso y otras políticas normalmente se encuentran disponibles en el atito de información coleccionará, tendrá acceso a, usará o divulgará su información antes de usa el actito de terceros. Los términos de uso y otras políticas normalmente se encuentran disponibles en el atito de internet del proveedor de la aplicación.

SO14 Sprint. Sprint. Sprint. Sprint. Sprint. Sprint. Sprint. FI logotipo de HD © Colde se una marca comercial de la GSM Ascociation. LG y el logotipo LG son marcas comerciales registradas de LG Electronics, Inc. Gmail, Hangouts, Google Maps, YouTube, Android, Google, Picsas, Google Maps Mavigation. Google Mobile Services y Google Play son marcas comerciales de Google, Inc. Otras marcas son propiedad de sus respectivos proprietarios.

### bebilidineteo2

### Encuesta

#### equipo Sprint. impresiones iniciales de este nuevo Estamos interesados en tus

móviles que más quieras. nos ayudará a proveer las funciones y servicios completar una breve encuesta. Tu respuesta http://labs.sprint.com/sprintphonesurvey/para de tu equipo, por favor ve al sitio de Internet Dentro de las dos semanas a partir de la compra

#### Gracias por elegir Sprint.

Disponible sólo en inglés.

.noicemrotni sèm ereq nestron. código QR (ver bajo estas líneas) o visita haciendo, usa tu móvil para escanear el sometre exactamente lo que estamos ambiente es más que habladurías. Para En Sprint, la responsabilidad con el medio

cámara del móvil hacia la imagen. Play, ejecuta el lector, y apunta la desde la App Store de Google instala un lector de código QR Para leer el código, descarga e

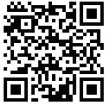

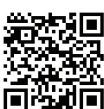

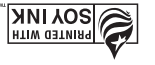

contiene hasta un 100% de papel de postconsumo. Esta guia está impresa con tintas de verduras y

### Recursos

- Comunidad Visita community.sprint.com para unitre a las discusiones acerca de todo lo relacionado con Sprint. Alli la gente colabora mutuamente para ascar el máximo provecho de nuestros servicios móviles, con consejos, foros, blogs y las últimas noticias.

.Pisponible sólo en inglés.

#### Recursos para tu teléfono

- Esta guía de introducción para activar γ
   comenzar a usar tu nuevo móvil.
- Sprint más cercana. Sprint más cercana. Sprint más cercana. Sprint más cercana. Sprint más cercana. Sprint más cercana. Sprint más cercana. Sprint más cercana. Sprint más cercana. Sprint más cercana. Sprint más cercana. Sprint más cercana.
- Apoyo en linea Para ayuda acerca de la vida encontrarás videos, tutoriales, sugerencias para resolver problemas y la Guia completa del usuario para tu LG G Flex.

### etneus ut eleneM

#### En Internet: www.sprint.com

- Realiza un pago, revisa tus facturas, suscribete a facturación por Internet.
- Revisa los minutos de uso y el saldo de tu cuenta.
- Revisa o modifica los detalles de tu plan de servicio Sprint.
- Obtén instrucciones detalladas y descarga contenido.

#### Desde tu teléfono Sprint

- Toca 🔼 > 📃 🔹 4 🗠 📞 para revisar tu uso de minutos y el saldo de la cuenta.
- Toca 🗠 > 🔙 \star 3 🛥 📞 para realizar

Coca 
 Cora 
 Cora 
 Cora 
 Cora 
 Cora 
 Cora 
 Cora 
 Cora 
 Cora 
 Cora
 Cora
 Cora
 Cora
 Cora
 Cora
 Cora
 Cora
 Cora
 Cora
 Cora
 Cora
 Cora
 Cora
 Cora
 Cora
 Cora
 Cora
 Cora
 Cora
 Cora
 Cora
 Cora
 Cora
 Cora
 Cora
 Cora
 Cora
 Cora
 Cora
 Cora
 Cora
 Cora
 Cora
 Cora
 Cora
 Cora
 Cora
 Cora
 Cora
 Cora
 Cora
 Cora
 Cora
 Cora
 Cora
 Cora
 Cora
 Cora
 Cora
 Cora
 Cora
 Cora
 Cora
 Cora
 Cora
 Cora
 Cora
 Cora
 Cora
 Cora
 Cora
 Cora
 Cora
 Cora
 Cora
 Cora
 Cora
 Cora
 Cora
 Cora
 Cora
 Cora
 Cora
 Cora
 Cora
 Cora
 Cora
 Cora
 Cora
 Cora
 Cora
 Cora
 Cora
 Cora
 Cora
 Cora
 Cora
 Cora
 Cora
 Cora
 Cora
 Cora
 Cora
 Cora
 Cora
 Cora
 Cora
 Cora
 Cora
 Cora
 Cora
 Cora
 Cora
 Cora
 Cora
 Cora
 Cora
 Cora
 Cora
 Cora
 Cora
 Cora
 Cora
 Cora
 Cora
 Cora
 Cora
 Cora
 Cora
 Cora
 Cora
 Cora
 Cora
 Cora
 Cora
 Cora
 Cora
 Cora
 Cora
 Cora
 Cora
 Cora
 Cora
 Cora
 Cora
 Cora
 Cora
 Cora
 Cora
 Cora
 Cora
 Cora
 Cora
 Cora
 Cora
 Cora
 Cora
 Cora
 Cora
 Cora
 Cora
 Cora
 Cora
 Cora
 Cora
 Cora
 Cora
 Cora
 Cora
 Cora
 Cora
 Cora
 Cora
 Cora
 Cora
 Cora
 Cora
 Cora
 Cora
 Cora
 Cora
 Cora
 Cora
 Cora
 Cora
 Cora
 Cora
 Cora
 Cora
 Cora
 Cora
 Cora
 Cora
 Cora
 Cora
 Cora
 Cora
 Cora
 Cora
 Cora
 Cora
 Cora
 Cora
 Cora
 Cora
 Cora
 Cora
 Cora
 Cora
 Cora
 Cora
 Cora
 Cora
 Cora
 Cora
 Cora
 Cora
 Cora
 Cora
 Cora
 Cora
 Cora
 Cora
 Cora
 Cora

#### Desde cualquier otro teléfono

Atención al Cliente Sprint:

#### Marca 1-888-211-4727

Atención al Cliente para Negocios:
 Marca 1-888-788-4727

### Consejos de la batería

#### y el tiempo de pantalla activa y el tiempo de pantalla activa

 Toca C > > > Ajustes del sistema >
 Pantalla > Brillo o Límite de tiempo de pantalla para modificar fus configuraciones.

#### e inhabilita cualquiera de estas funciones que no están en uso en REDES INALÁMBRICAS o Ubicación.

Bluetooth y la funciones GPS del teléfono

ut eb selivom senoionut sel siensM

emetais leb seteniA < 💼 < 🗠 600T ◀

Inhabilita el punto de acceso Wi-Fi,

cuando no las estés usando.

onotélet

Para más consejos útiles sobre el cuidado γ seguridad de baterías, cons ulta la **Guía del Usuario** en <u>sprint.com/supporť</u>.

Disponible sólo en inglés.

### Herramientas y recursos: Configuraciones

Explora maneras de personalizar tu teléfono, configurar permisos, actualizar tu teléfono y más

en el menú Configuración.

Accediendo a configuraciones

ז. Toca ב > ב > א). Toca ב > ב > ב > ב > Ajustes del sistema.

-0-

Toca 🖎 > 🔳 > Ajustes 🔯.

 Selecciona la categoría de configuraciones que quieras cambiar.

Las categorías incluyen:

- nòiva oboM •
- i∃-iW •
- Bluetooth
- Datos móviles
- Llamadas
- enimeoA •
- Compartir y conectar

- ...sèM •
- obino2 •
- Pantalla
- Pantalla principal
- Bloqueo de pantalla
- ectos •
- Operación de una mano
- Almacenamiento
- Batería
- Aplicaciones
- Multitarea
- Tocar y pagar
- Cuentas y sincronización
- Nube
- obstivni oboM •
- Ubicación
- Seguridad
- Idioma y teclado

- Copia de respaldo y
- réstauración
- Eecha y hora
- Accesibilidad
- Conexión de PC
- Accesorio
- Activar dispositivo
- Actualizaciones del
- Impresión
- Acerca del teléfono

Para información detallada de configuraciones, por favor consulta la **Guía del Usuario** en <u>sprint.com/support</u><sup>1</sup>

Disponible sólo en inglés.

### edisnm

#### Abre tu reproductor de música

- biblioteca de música aparece. Toca
- canciones al azar. Toca 🔀 para escuchar todas las lista de canciones que quieras escuchar. categoria y después toca la canción o Dispositivos cercano y Nube. Toca una Listas de reproducción, Carpetas, Canciones, Albumes, Artistas, Géneros, La música se almacena en categorías

Nota: Deberás cargar canciones a tu teléfono

"Obtener música". antes de poder escuchar música. Consulta

#### Obtener música

cargar canciones a tu teléfono. Antes de poder escuchar tu música, deberás

#### Aqui hay una manera de hacerlo:

- disponible en tu computadora. conectar tu teléfono a un puerto USB 1. Utiliza el cable USB suministrado para
- desconecta el teléfono del cable USB. unidad de disco con seguridad y después sigue los procedimientos para remover la computadora al nuevo archivo de música, Copia archivos de música desde tu

### Aplicaciones Sprint

### Ravegación por GPS

Obtén indicaciones "paso a paso" hacia una dirección conocida, o encuentra restaurantes, tiendas y otros puntos de interés.

### <sup>wr</sup>sqsMalgooð

► Toca 🔼 > 🎆 > Maps 👧.

Disponible sólo en inglés.

#### Sprint TV & Movies

**Nota:** Sprint TV y películas no no está preinstalado en tu teléfono, a menos que hayas instalado el paquete Sprint ID. Primero debes descargar de Google Play.

Televisión y video en vivo on demand. Episodios completos y fragmentos de tus programas favoritos de horario de máxima audiencia y películas favoritas.

1. Toca 🗖 > Sprint TV & Movies 🗖 .

2. En la barra de arriba, toca Home, Live TV, On Demand, Movies, o Shop para encontrar lo que quieras ver.

 Para acceso rápido, toca un objeto principal en el centro de la pantalla o selecciona una opción en vivo en la

Visita <u>sprintchannels.mobitv.com</u> para más información sobre canales y precios.

visita sprint.com/support para obtener guias, tutoriales y más

### Aplicaciones Sprint

#### Sprint ID

Sprint ID te permite personalizar tu teléfono al instante con paquetes ID móviles con funciones de aplicaciones, timbres, fondos de pantalla, controles y más, personalizados para adaptarse a tu estilo de vida.

#### 1. Toca 🔼 > 🎆 Sprint ID 🔞.

 Desde la pantalla, toca un paquete ID para aplicarlo, o toca Obtener nuevos IDs para buscar nuevos paquetes ID.

 Para descargar un nuevo paquete ID, navega por medio de la selección y toca un paquete ID para ver sus detalles. Toca Instalar y sigue las instrucciones para descargar el paquete.

Una vez se haya descargado, arrastra la barra de notificaciones hacia abajo y toca Aceptar.

#### Descarga aplicaciones de Sprint

1. Toca 🗠 > Sprint Zone 🛃

2. Desde la página Web de Sprint Zone, desliza hacia arriba o hacia abajo y toca un de los elementos para revisar tu cuenta, leer las últimas noticias sobre tu teléfono, cargar una aplicación y más.

## Itátil Hotspot Wi-Fi portátil

El hotspot Wi-Fi portátil permite que conviertas tu LG G Flex en un hotspot Wi-FI.

#### Configura y activa tu hotspot móvil

Nota: Puede haber riesgos asociados a la realización de una conexión pública en Internet. Tu teléfono permite que crees un punto de conexión móvil. Es recomendable que uses una contraseña u otros pasos posibles para proteger contra el acceso sin autorización.

- Toca A Más... > A Visuates del sistema > Más... > Punto de acceso Wi-Fi y toca el interruptor junto a Punto de acceso Wi-Fi para activar esta función.
- 2. Toca Configure el Punto de acceso Wi-Fi e ingresa tus configuraciones.
- Nombre Wi-Fi (SSID) Ingresa un nombre único para tu punto de conexión.
- Seguridad Selecciona el tipo de seguridad. Otros usuarios deben ingresar una contraseña para acceder el hotspot.

- Contraseña Agrega una contraseña dependiendo de tus configuraciones de "Security" (seguridad).
- Visibilidad SSID Escoge entre mostrar o esconder tu SSID en la red.
- Max usuarios Especifica el número de usuarios que pueden acceder a tu punto de conexión en cualquier momento dado.

#### Conecta un equipo al Sprint Hotspot

- Habilita Wi-Fi en tu equipo (por ejemplo, una computadora portátil).
- Selecciona el nombre de Nombre Wi-Fi (SSID) para tu punto de conexión móvil e ingresa la contraseña si se te pide.
- Cuando aparezca "Conectado" en tu equipo, lanza tu navegador de Internet para confirmar que tienes una conexión a Internet.

### Bluetooth

#### Empareja y haz una conexión con un equipo capacitado para Bluetooth

- Si Bluetooth no está encendido, toca
   OFF/ON icono Bluetooth para encenderlo.
- Selecciona un equipo disponible y sigue las instrucciones para emparejar los equipos. Puede que tengas que ingresar una contraseña (frecuentemente 0000) para completar el emparejamiento.
- J. Una vez hayas emparejado, tu conexión debe lanzarse.

#### Comparte contactos, archivos o fotos usando Bluetooth

1. Abre la aplicación que contiene el archivo que quieras compartir. (Por ejemplo, toca

#### 🛆 > 🔜 eilería 🛋.)

- 2. Localiza el archivo que quieras compartir.
- Puedes enviar fotos y videos
- directamente desde la cámara o desde Galería, Agenda o Contactos. No todos los equipos podrán recibir todos los tipos de archivos.

#### 3. Toca 🛃 > Bluetooth 📓.

4. Toca el nombre del equipo al cual le estás enviando el archivo. (Si se te pide, toca OK para encender Bluetooth).

### Google Play y servicios móviles Google

#### Google Play es el lugar para encontrar nuevo apps, juegos, películas y más para tu teléfono.

- Descarga aplicaciones y juegos
- 1. Toca 🔼 > 🏢 > Play Store 🕼.
- 2. La primera vez que visitas Play Store, toca Aceptar para aceptar los Términos de Servicio.
- Alavega por las aplicaciones y juegos destacados o toca A en la parte superior de la aplicación para iniciar una búsqueda.
- 4. Toca una aplicación o juego para leer una descripción y reseñas por usuarios.
- 5. Toca INSTALAR (para aplicaciones gratuitas).
   6 Precio (para aplicaciones pagadas).

**Nota:** Deberás tener una cuenta Google (Gmail) configurada en tu teléfono para comprar y descargar aplicaciones de Google Play.

#### Servicios móviles Google

- Gmail El servicio de correos Google. Tu servicios relacionados a Google al igual que al Google Play.
- Google+ Hangouts El servicio Google de mensajería instantánea. Toca 🗠 > IIII > Hangouts 🤍 para comenzar a usar el servicio.
- Google Maps El programa Google para ubicación. Toca 🗖 > III > Maps 🖉 para comenzar a usar el servicio.
- YouTube Ver y compartir videos. Toca
   YouTube (Der y compartir videos. Ingresa
   con tu cuenta Gmail para cargar tus
   propios videos.

### Internet

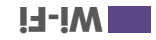

#### Conecta de una red Wi-Fi

Cuando estés al alcance de una red Wi-Fi disponible puedes usar la función Wi-Fi de tu teléfono para acceder a Internet y otros servicios de datos.

#### . Toca 🗠 > Ajustes del sistema.

- 2. Toca el ícono **Wi-Fi** OFF/ON para activar el Wi-Fi.
- Toca Wi-Fi para visualizar una lista de redes disponibles.
- 4. Toca una red Wi-Fi para hacer una conexión. Si es necesario, ingresa la clave de seguridad y toca Conectar.
- Cuando estés conectado a una red Wi-Fi, verás el icono Wi-Fi (\$) en la barra de estado.

Encuentra resultados deportivos, noticias y pronósticos del tiempo. Compra en Internet. Haz compras por Internet. Navegación con pestañas te permite navegar por Internet justo como quieras hacerlo.

#### Ve a Internet

#### ► Toca 🗂 > 🏢 > Internet 🔊.

- Para ir a un sitio específico de Internet, toca la barra de dirección e ingresa la dirección de Internet.
- Para acceder y administrar marcadores, toca 
   Favoritos o Agregar a Favoritos.

### Cámara y videocámara

#### Comparte fotos y vídeos para email, Gmail o mensajería

- 1. Toca 🔼 > 🎆 = Galería 🔜
- Toca un álbum para visualizar las imágenes en miniatura.
- Joca y sujeta una imagen en miniatura y después toca Compartir.
- -o-Toca la imagen en miniatura para abrirla γ después toca ⊠.
- 4. Selecciona Mensajes, Bluetooth, E-mail, Gmail, Google+, Picasa, YouTube y otros como un método para compartir.
- 5. Compón tu mensaje y después toca ►, ► o Enviar.

### Cámara y videocámara

#### otof enu emoT

1. Toca S > S Toca 2. Cámara 0.

2. Toca o para tomar la foto.

#### Oraba un video

1. Toca 🗖 > 🏢 = Cámara 🔟

2. Toca 🍯 para cambiar al modo de vídeo.

 Selecciona Video MMS (para videos de 30 segundos máximo que adjuntar a emails o mensajes) o Video largo (para videos más largos).

4. Toca e para: A. Toca e para:

#### Configuraciones de la cámara y videocámara

Desde la pantalla de la cámara o

videocámara, toca 🐺 para abrir el menú de configuraciones de captación. Estas configuraciones incluyen **Brillo, Enfoque**, **Tam. imagen, Efectos de color** y mas.

#### Ve fotos y vídeos

- 1. Toca 🗖 > 🎆 Galería 🖪.
- Toca un archivo para visualizar fotos o vídeos.
- Toca una foto o vídeo para visualizarlo en tamaño completo.
- Para reproducción de vídeo, toca los iconos de reproducir Ο y pausar O.

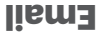

#### lisme eb sejssnem s oseccA

- 1. Toca 🗖 > 🎆 = E-mail 🞯 o Gmail 🐨.
- Si es necesario, toca la cuenta de email que quieras usar.
- Desde el buzón de entrada, toca el mensaje que quieras visualizar.

#### lismə əb əjsznəm nu sivn3

- 1. Toca 🔼 > 🎆 = E-mail 💿 o Gmail 🟹
- Si es necesario, toca **Bandeja de entrada** y toca la cuenta de email que quieras usar.
- 2. Toca 록 o 🔟.
- Jugresa una dirección de email la casilla
- 4. Ingresa un asunto y un mensaje.
- Para agregar un adjunto de Gmail, toca
   Adjuntar un archivo y seleccione un adjunto.
- . . . . .

- Para agregar un adjunto de Email, toca M
   y seleccione un adjunto.
- **5.** Toca 🚬 o 💁.

#### lismo eb sejesnem e oseccA

- 1. Toca 🗖 > 🎆 Caail 💁.
- 2. Selecciona el buzón de entrada que desea ver.
- Toca el mensaje que quieras visualizar.

#### lismð eb ejsznem nu sivn3

- 1. Toca 🗖 > 🏢 Cmail 🔽.
- **2.** Toca 🛒.
- Ingresa una dirección de email o el nombre del contacto.
- 4. Ingresa un asunto y un mensaje.
- Para agregar adjuntos, toca 
   Pdjuntar un archivo.
- 5. Toca 🏲 para enviar el mensaje.

### liem3

#### Configura una cuenta de email

1. Toca 🔼 > 🔳 - E-mail 🥘.

 Sigue las instrucciones para ingresar a tu cuenta de email.

 Toca Configuración manual para configurar tus composiciones de conexión manualmente (POP3, IMAP, o conexión manualmente (POP3, IMAP, o Exchange). Sigue las augerancias en la partialla para ingresar la información específica de tu proveedor.

Nota: Si no estás seguro(a) sobre tu cuenta, toca Siguiente después de ingresar tu dirección de email y contraseña. Si tu teléfono no puede configurar tu cuenta automáticamente, entonces se te pedirá que la configures manualmente.

#### Configura una cuenta Microsoft Exchange

Utiliza la opción Microsoft Exchange para configurar cuentas de email de trabajo del servidor Exchange. Ponte en contacto con tu administrador de "IT" para requisitos de ingreso a la cuenta.

- 1. Toca 🗠 > 🔜 > Ajustes del sistema > Cuentas y sincronización.
- 2. Toca Agregar Cuenta > Microsoft Exchange.
- Ingresa los detalles de la cuenta del servidor Exchange y después toca Siguiente.
- Fonte en contacto con tu administrador del servidor Exchange para los requisitos de ingreso.
- 4. Selecciona el tipo de información que quieres sincronizar y toca Finalizado.

#### liem3

Puedes enlazar múltiples cuentas de email a tu LG G Flex, incluyendo cuentas Exchange server. Puedes configurar cuentas de email por medio directamente por medio del menú de configuraciones o aplicación de email.

#### ™liemƏ əb etnenz enu srugitno⊃

1. Toca 🗖 > 🥅 - Storie 🖓.

 Sigue las instrucciones para configurar o ingresar a una cuenta Gmail.

**Nota:** Aunque necesitas una cuenta Gmail para usar ciertas funciones tal como Google Play<sup>™</sup>, no tienes que usar Gmail como la cuenta por defecto de tu teléfono.

Nota: Al configurar una cuenta Google,

visita sprint.com/support para obtener guías, tutoriales y más

debes recibir instrucciones de agregar una dirección de email secundaria, Ingresa una segunda dirección Gmail o cualquier otra dirección de email desde la cual actualmente envies y recibas email. Esta dirección se usa para autenticar tu cuenta en caso de que alguna vez tengas problemas u olvides tu contraseña. Se le sugiere enfáticamente a usuarios de Android para enfáticamente a seceso a servicios

Google y hacer compras en tu teléfono.

### Mensajeria

#### Envia un mensaje

- 1. Toca 🗖 > 🎆 > Mensajes 🔜 > 🔟.
- de email en el campo "Para". 2. Ingresa un número de teléfono o dirección
- el texto de tu mensaje. 3. Toca el campo "Ingresar mensaje" e ingresa
- Para insertar fotos o otros archivos, toca .
- 4. Cuando termines, toca Enviar.

videocámara" en la página 20. videos con tu teléfono, consulta "Cámara y V sotot nemot eb nóisemrotni ener totos y

#### Accede a mensajes

- mensaje para abrirlo y leerlo. • Toca 🔼 > Mensajes 📃 . Toca un
- mensaje para abrir y leerlo. abrir el panel de notificaciones. Toca un arrastra la barra de estado hacia abajo para Si tienes una notiticación de nuevo mensaje, -0-

#### Lee y contesta mensajes

- 🖌 Toca 🔼 > 🏢 = Mensajes 🔜.
- sus respuestas. contacto social, abre el mensaje y todas mensaje de texto o un mensaje de red de Para abrir un mensaje, tócalo. Tocar un
- respuesta en el encasillado de texto en la de contacto social, ábrelo e ingresa tu Para contestar un texto o mensaje de red
- parte de abajo.
- selecciona o ingresa un destinatario. menú de opciones, toca Reenviar y sujeta el mensaje para hacer subir un Para reenviar un mensaje de texto, toca y

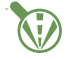

Buivinb no subor

Disponible sólo en inglés.

conduzcas distraido

Sé un héroe. No

print.com/focusondriving

### **Contactos**

computadora y contactos "a la antigua", ingresados a mano. manejarlos, incluyendo Gmail, Exchange, Facebook, Twitter, contactos sincronizados de tu Contactos en tu teléfono permite tener acceso a contactos de una variedad de fuentes y

- .eveun otot enu y toca una toto. También puedes tomar del nombre, selecciona una localización Para asignar una foto, toca el icono arriba
- Toca Guardar cuando hayas acabado.
- automáticamente con tu teléfono. con tu cuenta Gmail, se sincronizan Nota: Si tienes contactos asociados
- Editar contactos
- 1. Toca 🗠 > 🔤 > Contactos 🔜 .
- 10C3 🔼 Toca un contacto para abrirlo y después
- información. loca un campo para agregar o editar
- Borrar > OK. Nota: Para borrar un contacto, toca solutionaria > Toca Guardar cuando hayas acabado.

1. Toca 🔼 > 🔜 > Contactos 🔜 .

Visualiza Contactos

- Desplázate por la lista para revisar tus contactos.
- Agrega una nueva contacto
- 1. Toca 🗖 > 🔜 > Contactos 🔜 > 🕂 .
- cuenta con la cual sincronizar tu nuevo contacto. Nota: Se te puede pedir que selecciones una
- tù duieras. 2. Agrega mucha o poca intormación, según
- la pantalla táctil. toca el campo para visualizar el teclado de Para agregar información en un campo,
- campo del número o dirección. TRABAJO, etc), toca la etiqueta al lado del dirección (tal como CASA, MOVIL, Para asignar un tipo de número de

### Correo de voz

#### Configura tu correo de voz

Todas las llamadas no contestadas se transfieren automáticamente a tu correo de apagado. Debes configurar tu correo de voz abudo personal tan pronto como se active tu teléfono:

- 1. Toca Cal > [] (Toca la pestaña Marcar, si la pantalla no se encuentra en el teclado numérico.)
- 2. Toca y sujeta 1 ...
- Sigue las instrucciones de voz para crear tu contraseña y grabar tu nombre y saludo.

### Sprint recomienda enfáticamente que establezcas una contraseña de correo de voz.

#### Recupera tus correo de voz

Toca Carlo Participation → Teléfono → V después toca y

#### . 🛛 🛯 🖉 🖉 🖉

#### Desde cualquier otro teléfono:

- 1. Marca tu número de teléfono móvil.
- 2. Cuando conteste tu correo de voz, toca 🛧.

#### Correo de Voz Visual

Esto te da un acceso rápido y fácil a tu correo de voz. Ahora puedes encontrar el mensaje exacto que estás buscando sin tener que escuchar cada mensaje de voz primero.

#### 1. Toca 📰 > 🔳 > Correo de voz 🔤.

 Toca Personalizar ahora y sigue las instrucciones del sistema para configurar tu Correo de Voz Visual.

### esbemel : conofèlet uf esU

#### Realiza una llamada

- 1. Toca si > Teléfono > Marcar para visualizar el teclado del teléfono.
- 2. Toca los dígitos del número que quieres llamar en el teclado del teléfono. Toca 
   para borrar uno o más de los dígitos.
- 3. Toca 🔽 para realizar la llamada.

#### Responde a una llamada entrante

- En la pantalla de entrada de llamada, pica el icono **Responder** hacia cualquier lado.
- Pica el icono Rechazar hacia cualquier lado para enviar la llamada a tu buzón de correo de voz.
- Pica el icono Rechazar con mensaje hacia cualquier lado para ignorar la llamada y enviar un mensaje a quien llama.

Nota: Mientras estés en una llamada y sostengas el teléfono cerca de tu rostro para hablar, la pantalla táctil se desactiva automáticamente para evitar que presiones la pantalla por accidente. Cuando retires el teléfono de tu rostro, la pantalla táctil vuelve a activarse automáticamente.

### Ingresa texto

#### Configuraciones de idioma y teclado

Diccionario personal, y idioma. por voz de Google, Correción ortográfica, pantalla táctil (Teclado LG, y Swype), o Dictado seleccionar opciones de teclado de la idioma y teclado. Estas pueden incluir texto mediante el menú Configuraciones de Puedes cambiar tus opciones de ingreso de

- Idioma y teclado y después toca una opción. < smotsie lob sotsujA < 💼 < 🗠 sooT d
- toca Idioma. Para cambiar el idioma de tu teclado,
- de entrada. Predeterminado y selecciona un método Para seleccionar un tipo de teclado, toca
- Teclado LG, O Swype. cerca de Dictado por voz de Google, teclado y métodos de entrada, toca 🐺 Para cambiar las configuraciones de

#### **U** obeloaT

letra a la vez. Usa el teclado LG para ingresar texto una

#### Uso de Swype para ingresar texto

sobre las letras con un solo movimiento. Swype te permite ingresar palabras, trazando

loca un carácter en la pantalla y luego,

al carácter neto de la palabra deseada. manteniendo tu dedo en la pantalla, arrástralo

#### para ingresar texto Uso de dictado por voz de Google

un teclado. Usa tu voz para ingresar texto en lugar de

- mostrar el teclado en la pantalla. texto, toca el campo de entradas para J. De una pantalla donde puedas ingresar
- 2. Toca 🛽 y hablar con claridad.

### Seloat

### Abre aplicaciones

#### Teclas de funciones

a cabo funciones especificas. una fila de tres teclas que te permiten llevar Justo debajo de la pantalla táctil, encontrarás

- a la pantalla anterior.
- (aplicaciones usadas recientemente). "entana "recently-used applications" pantalla de inicio. Toca y sujeta para abrir la • Tecla de inicio ( 🗢 ) - Toca para volver a la
- menús de contextos específicos. Tecla de menú ( ) – Toca para abrir los

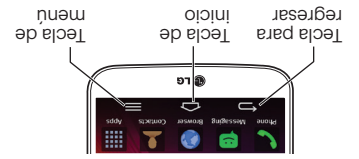

#### Abre aplicaciones

- para abrirla. de tus pantallas de inicio, sólo tócala Si una aplicación se encuentra en una
- tener que desplazarte al lado para aplicación en la lista alfabética. Podrías aplicaciones y después presiona la toca 📰 para visualizar la lista de , (oi no estás ya en la pantalla de inicio), disponible desde tu pantalla de inicio, toca Si una aplicación no se encuentra

encontrar la aplicación que buscas.

visita sprint.com/support para obtener guias, tutoriales y más

### oioini əb allatnaq uT

#### visualizando pantallas extendidas

La pantalla de inicio de tu teléfono se extiende horizontalmente hasta seis pantallas adicionales. Ésto te da espacio para personalizar tu teléfono y poner las cosas que necesitas al frente y al centro, a sólo un roce de distancia.

- Para visualizar la pantalla de inicio, toca 
   Pacade cualquier pantalla.
- Para visualizar pantallas extendidas, pasa la pantalla izquierda o la derecha. Hay tres pantallas adicionales a cada lado de la pantalla de inicio.

#### Panel de notificaciones

Cuando veas un icono de notificación en el lado izquierdo de la barra de estado, arrastra la parra de estado hacia abajo para visualizar el paral de notificaciones. Toca una notificación para abrir la aplicación relacionada, tal como mensajes, llamadas o calendario.

Para cerrar el panel, arrastra la barra de abajo hacia arriba.

#### Agrega objetos a tus pantallas

- Escoge una pantalla y toca y sujeta un espacio vacío de la pantalla.
- Toca ligeramente, cualquiera de Aplicaciones, Widgets, o Fondos de pantalla.
- 3. Toca y sujeta el atajo deseado y arrástralo a tu pantalla.
- 4. Suelta tu dedo.

### Conceptos básicos Android: Explorando por tu teléfono

Arrastra: Para desplazarte por una lista o moverte lentamente, arrastra a través de la pantalla táctil en forma horizontal o vertical. Por ejemplo, toca **Contactos** y luego arrastra la lista hacia arriba o hacia abajo.

Pasa o desliza: Para deslizar, mueve tu dedo rápidamente a través de la superficie de la pantialla, sin pausar al tocaria (para no arrastrar algo en vez). Por ejemplo, puedes para desplazar en una lista, o puedes buscar en las diferentes pantallas de Inicio al deslizar en las diferentes pantallas de linicio al deslizar de izquierda a derecha (y viceversa).

Pellicze para ampliar: "Pellicze" la pantalla usando el pulgar y el indice para acercar o alejar la imagen de una foto o sitio de Internet. (Mueve los dedos hacia fuera para acercarte y hacia adentro para alejarte). También puedes tocar dos veces la pantalla para acercart, y luego vuelve a tocar dos veces para alejar.

#### pesplázate por los menús y las Desplázate por los menús y las

La pantalla táctil de tu teléfono te permite controlar todo por medio de varios tipos de toques o gestos.

Doca: Cuando quieres escribir usando el teclado en pantalla, seleccionar ítems tales como íconos de aplicaciones y pantalla, sencillamente tócalos con el dedo. Un toque suave funciona mejor.

**Toca y sujeta:** Para abrir las opciones disponibles para un item (por ejemplo, un enlace en una página de Internet), sencillamente toca y sujeta el ítem.

### Básico del teléfono

Estas instrucciones te ayudan a establecer varias opciones y aplicaciones, incluyendo tu Cuenta Google<sup>™</sup>\*

#### Optimizador de conexiones

Después de la activación del teléfono, podrías ver una notificación del Optimizador de Conexiones Sprint (Sprint Connections Optimizer). Lee la notificación y toca **I Agree** (estoy de acuerdo) para permitir que tu teléfono se conecte automáticamente a la mejor red de datos disponible, incluyendo Wi-Fi.

**Nota:** Puedes apagar el Optimizador de Conexiones Sprint en cualquier momento. Toca Canexiones Sprint en cualquier momento. Toca Piedes móviles > Optimizador de conexiones.

#### Establece una Cuenta Google

Establecer una Cuenta Google te permite acceder muchas funciones de tu teléfono Android. También te permite sincronizar contactos y aplicaciones Google que podrías haber usado antes.

#### 1. Toca 🗖 > Mjustes del sistema > Cuentas y sincronización.

#### 2. Toca Agregar Cuenta > Google.

 Sigue las sugerencias para establecer una Cuenta Google nueva o inscribete a una Cuenta Google existente.

\* No necesitas registrarte en una cuenta de Google para usar tu teléfono; sin embargo, para descargar contenido de la Tienda de aplicaciones Google Play<sup>m</sup>, deberás vincular tu teléfono a una cuenta Google.

### Activa tu teléfono

#### Activa tu teléfono

está activado y listo para usar. Tienda Sprint, probablemente ya Si compraste tu teléfono en una

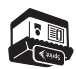

de PRL) y la pantalla Firmware la pantalla PRL Update (actualización libres), lo cual puede ser seguido por Activation (activación de manos una pantalla que pone Hands Free lo enciendas por primera vez. Verás activarse automàticamente cuando teléfono está diseñado para ut, oioivias ab evaun senil snu tienes una cuenta Sprint nueva o Si recibiste tu teléfono por correo y

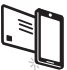

Sigue las instrucciones en la pantalla Update (actualización de Firmware).

para continuar.

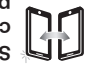

instrucciones. Una vez que sprint.com/activate y sigue las e ev, (onofelet obneidmes para un número existente (estás correo postal y lo estás activando Si has recibido tu teléfono por

termines, haz una llamada para

Disponible sólo en inglés. contirmar la activación.

otro telétono. Sprint 1-888-211-4727 desde qualquier al Internet, llama al Atención al Cliente a sprint.com/support'. Si no tienes acceso Si tu teléfono aún no está activado, visita

### Prepara tu teléfono

#### TalkBack

Antes de comenzar el proceso de activación, el móvil sugerirá la función de navegación por voz TalkBack. TalkBack es un Servicio de Accesibilidad que ayuda a los usuarios ciegos o con discapacidad de la vista a interactuar con sus equipos más fácilmente. Para evitar esta función, toca **Next**.

Para desactivar TalkBack, sigue estos pasos:

#### . Toca 🗠 > 🔜 > Ajustes del sistema.

 Coloca dos dedos en la pantalla para comenzar a desplazar y mueve tus dedos en dirección hacia arriba para desplazar.

#### 3. Toca Accesibilidad > TalkBack.

4. Toca el interruptor OFF/ON.

Nota: Cuando TalkBack está activado, la

configuración de la pantalla táctil requiere que el usuario primero toque el elemento de deseado y entonces toque el elemento de nuevo dos veces para poder tener acceso a la función.

### Prepara tu teléfono

Antes de empezar: Visita sprint.com/readynow para aprender acerca de la transferencia de contactos, calendarios y más desde tu anterior teléfono.

**Nota:** Tu LG G Flex es un dispositivo de estado sólido. La bateria no se puede remover, γ por lo tanto no requiere que se instale una bateria.

#### Carga la batería

- Conecta el conector USB en el cargador/ accesorio de tu teléfono.
- Conecta el adaptador de corriente a un enchufe eléctrico.

#### Enciende el teléfono

 Presiona y mantén presionado el botón para encender 
para encender
el teléfono.

#### elletneq el egeqe y ebneion∃

la parte trasera del teléfono.

- Para apagar la pantalla rápidamente, presiona el **botón para encender** en
- Para encender la pantalla y visualizar la pantalla de abrir la cerradura, presiona

#### Abre la pantalla

 Desliza tu dedo sobre cualquier parte de la pantalla para desbloquearla.

#### onofèlet le sesqA

### siug sta obnazU

Esta "guia para comenzar" está diseñada para ayudarte a configurar y continuar usando tu nuevo LG G Flex. Se divide en cuatro secciones para ayudarte a encontrar la información que necesitas rápida y fácilmente.

Usa tu feléfono - página 13 - Aprovecha las funciones de tu teléfono y los servicios Sprint, desde los conceptos básicos (realizar llamadas) a los más avanzados (usar Google Play™, Wi-Fi™ y más).

Herramientas y recursos – página 29 – Encuentra consejos útiles para tu telefono y descubre recursos y otra información de ayuda Sprint. Para información adicional incluyendo la Guia del Usuario completa, videos, tutorías y foros de la comunidad, visita <u>sprint.com/support</u>.

.Pisponible sólo en inglés.

Prepárate - página 5 - Averigua lo que tienes que hacer antes de usar tu teléfono por primera vez, incluyendo insertar la batería y activar el servicio Sprint en tu teléfono.

Conceptos básicos Android – página 9 – Aprende algunos conceptos básicos sobre cómo desplazaite por tu teléfono, tilizarla pantalla de inicio e ingresar hardroid, probablemente puedes saltarte estas páginas (aunque un curso para refrescar nunca le ha hecho daño a nadie)

### Tu LG G Flex

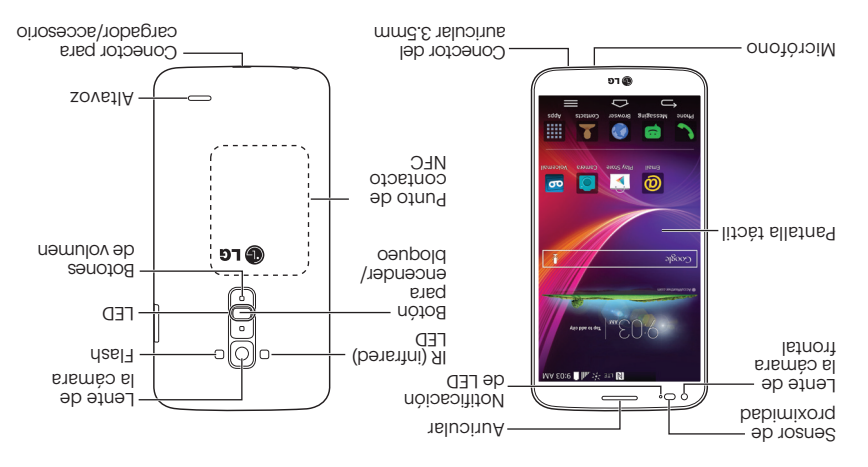

# **!obinevnei8**]

Gracias por elegir Sprint. Este folleto te introduce a lo básico para empezar a usar Sprint y tu LG G Flex habilitado\* para Sprint Spark™ y HD™ Voice.

ReadyNow – Para obtener más ayuda en optimizar e iniciar tu nuevo tableta, aprovecha los recursos del exclusivo Ready Now en sprint.com/readynow. Podrás incluso programar citas en tu tienda Sprint más cercana.

Para obtener apoyo y recursos, visita **sprint.com/support**. Allí encontrarás guías, tutoriales y más para sacar el máximo

Nota: Los servicios y las aplicaciones disponibles están sujetos a cambio.

\* La red LTE mejorada con Sprint Spark y HD Voice están disponible en mercados selectos. Visita <u>sprint.com/cobertura</u> para más información.

. Disponible sólo en inglés.

Printed in Korea

רפ 🔁 אויי

Sprint

Todo lo que tienes que saber para empezar

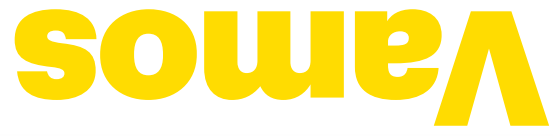

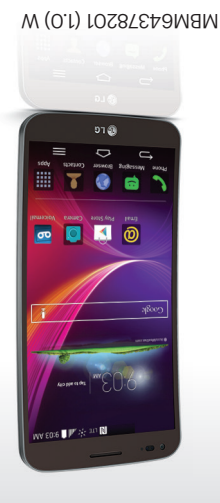

(вс)